# TEKMAND NODE 应用手册

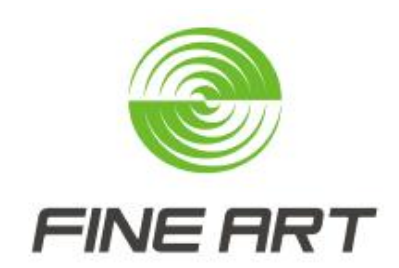

广州彩熠灯光股份有限公司

版权所有 侵权必究

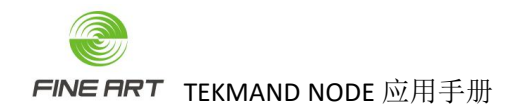

# 修订记录

| 日期       | 修订版本 | 更改内容简述 | 作者       |
|----------|------|--------|----------|
| 20200916 | V0.1 | 初稿     | 产品应用/杨杰伟 |
| 20200927 | V0.2 | 修订     | 产品应用/杨杰伟 |
| 20211218 | V0.3 | 修订     | 产品应用/杨杰伟 |
| 20220819 | V0.4 | 修订     | 产品应用/陈梓铖 |
|          |      |        |          |
|          |      |        |          |
|          |      |        |          |
|          |      |        |          |
|          |      |        |          |
|          |      |        |          |
|          |      |        |          |
|          |      |        |          |

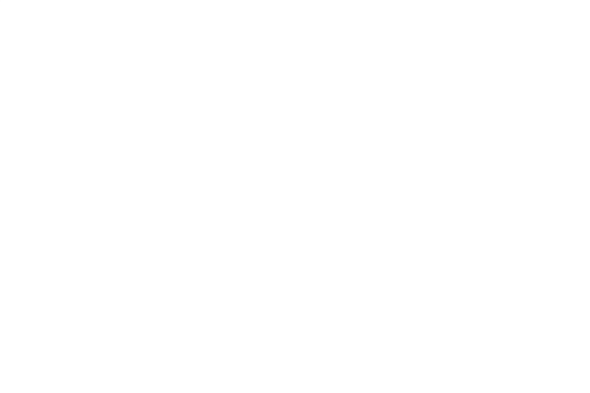

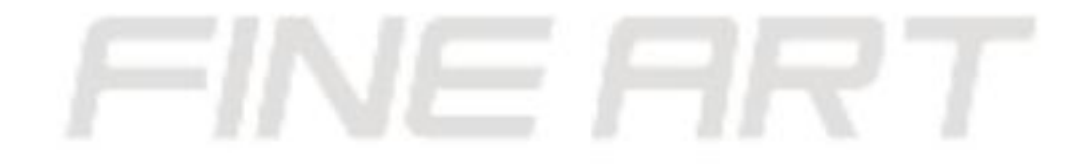

# 目录

| 目录                                        | 3 |
|-------------------------------------------|---|
| 1. 产品型号                                   | 4 |
| 1.1. TEKMAND NODE 4P OD                   | 5 |
| 1.2. TEKMAND NODE 4P6                     | 6 |
| 1.3. TEKMAND NODE 8P                      | 7 |
| 2. 系统设置                                   | 8 |
| 2.1. 供电                                   | 8 |
| 2.2. 工作模式                                 | 8 |
| 2.3. 指示灯                                  | 8 |
| 2.4. 触摸显示屏                                | 8 |
| 2.5. 放大器模式配置                              | 9 |
| 2.6. 解码器模式配置                              | 9 |
| 3. 屏幕菜单设置10                               | 0 |
| 3.2. Menu / 菜单(以 TEKMAND NODE 4P 的解码器为实例) | 1 |
| 3.2.1. 主菜单                                | 1 |
| 3.2.2. Network 窗口12                       | 2 |
| 3.2.3. DMX / RDM 窗口13                     | 3 |
| 3.2.4. Port A ~ H 窗口14                    | 4 |
| 4. Art-Net 相关知识                           | 6 |
| 4.1. TEKMAND NODE 设备端口地址16                | 6 |
| 4.2. 控台应用 TEKMAND NODE 设备界面17             | 7 |
| 4.3. 控台应用 TEKMAND NODE 的几个阶段21            | 1 |
| 4.4. TEKMAND NODE 的 DMX 转 Artnet 输入用法21   | 1 |

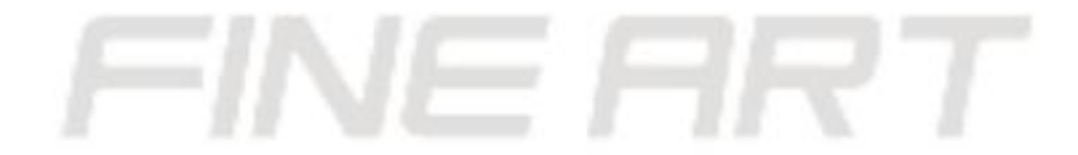

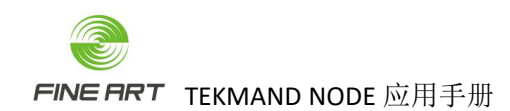

1. 产品型号

| 产品       | TEKMAND NODE               | TEKMAND NODE  | TEKMAND NODE  |
|----------|----------------------------|---------------|---------------|
| 特性       | 8P                         | 4P            | 4P OD         |
| 外观       | Tecumo a un                |               |               |
| 以太网      | 10/100/1000M               | 10/100/1000M  | 10/100/1000M  |
| DMX 输入   | 1                          | 1             | 1             |
| DMX 输出   | 8                          | 4             | 4             |
| 显示       | 2.6 寸彩色                    | 2.6 寸彩色       | 2.6 寸彩色       |
| 按键       | 屏幕触摸                       | 屏幕触摸          | 按键触摸          |
| 电源       | 市电 / PoE                   | 市电 / PoE      | 市电 / PoE      |
| 网络、协议    | Art-Net <mark>、sACN</mark> | Art-Net, sACN | Art-Net, sACN |
| 工作状态显示   | LED                        | LED           | LED           |
| 功率       | 4.2W                       | 3.0W          | 3.0W          |
| RDM 灯具管理 | $\checkmark$               | $\checkmark$  | √             |
| 放大器模式    | ~                          | ~             | ~             |
| WEB 查看   | $\checkmark$               | $\checkmark$  | $\checkmark$  |
| DMX 帧率设置 | $\checkmark$               | $\checkmark$  | $\checkmark$  |
| 防护等级     | IP20                       | IP20          | IP65          |

表 1-产品型号

#### 1.1. TEKMAND NODE 4P OD

- 1个以太网接口(10/100/1000M)。
- 1个 DMX512 输入接口。
- 4个 DMX512 输入 / 输出接口 (软件自定义)。
- 内置1个2.6寸的彩色触摸屏。
- 4个触摸配置按键。
- LED 显示 DMX 工作状态。
- 支持网络供电(PoE/802.3at)。
- 支持多种网络协议: Art-Net、sACN。
- 支持 Art-Net 远程升级软件 / 远程配置端口。
- 支持 Web 查看设备状态。
- 支持 DMX 帧率(包率)设置。
- 支持 RDM 远程灯具管理。
- 支持网络模式/放大器模式,可自动切换。
- 电源: AC100-220V, 0.06A, 50 / 60HZ。
- 功率: 3.0W。
- 防护等级: IP65。
- 工作位置:
  - ▶ 可用灯钩安装。
  - ▶ 任一安全位置安装。
- 设备尺寸: 233mm\*19<mark>5.4mm\*125.4mm。</mark>
- 包装尺寸: 305mm\*170mm\*300mm。
- 包装方式:纸箱 / 一装一。
- 净重: 3.17kg。
- 箱重: 0.4kg。

#### 1.2. TEKMAND NODE 4P

- 1个以太网接口(10/100/1000M)。
- 1个 DMX512 输入接口。
- 4个 DMX512 输入/输出接口(软件自定义)。
- ▶ 内置1 个 2.6 寸的彩色触摸屏。
- LED 显示 DMX 工作状态。
- 支持网络供电(PoE / 802.3at)。
- 支持多种网络协议: Art-Net、sACN。
- 支持 Art-Net 远程升级软件/远程配置端口。
- 支持 Web 查看设备状态。
- 支持 DMX 帧率(包率)设置。
- 支持 RDM 远程灯具管理。
- 支持网络模式/放大器模式,可自动切换。
- 电源: AC100-220V, 0.06A, 50/60HZ。
- 功率: 3.0W。
- 防护等级: IP20。
- 工作位置:
  - ▶ 可用灯钩安装。
  - ▶ 任一安全位置安装。
- 设备尺寸: 190mm \* 180mm \* 54mm。
- 包装尺寸: 221mm \* 3<mark>40mm \* 81mm</mark>。
- 包装方式:纸箱 / 一装一。
- 净重: 1.5kg。
- 毛重: 2.0kg。

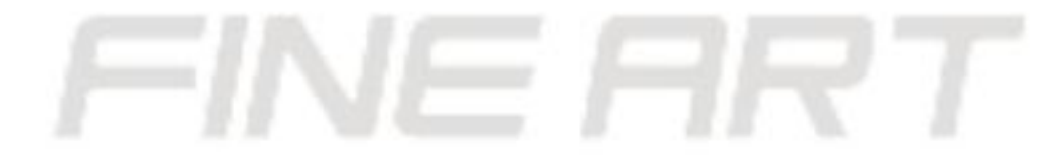

#### 1.3. TEKMAND NODE 8P

- 1个以太网接口(10/100/1000M)。
- 1个 DMX512 输入接口。
- 8个 DMX512 输入 / 输出接口 (软件自定义)。
- 内置1个2.6寸的彩色触摸屏。
- LED 显示 DMX 工作状态。
- 支持网络供电(PoE/802.3at)。
- 支持多种网络协议: Art-Net、sACN。
- 支持 Art-Net 远程升级软件 / 远程配置端口。
- 支持 Web 查看设备状态。
- 支持 DMX 帧率(包率)设置。
- 支持 RDM 远程灯具管理。
- 支持网络模式/放大器模式,可自动切换。
- 电源: AC100-220V, 0.085A, 50/60HZ。
- 功率: 4.2W。
- 防护等级: IP20。
- 工作位置:
  - ▶ 专业机柜安装。
  - ▶ 任一安全位置安装。
- 设备尺寸: 482.6mm\*<mark>190.7mm\*71mm</mark>。
- 包装尺寸: 529mm\*39<mark>5mm\*240mm</mark>。
- 包装方式:航空箱 / 一装二。
- 净重: 2.8kg。
- 毛重: 17.6kg。

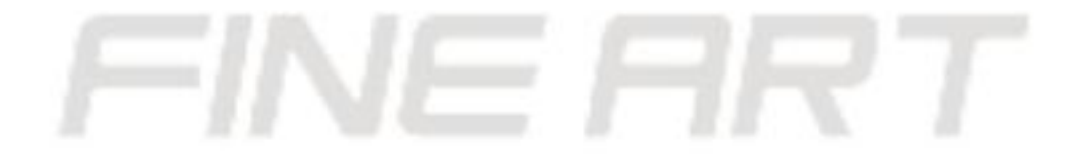

# 2. 系统设置

- 2.1. 供电
- 系统支持 AC 供电及 PoE 网络供电双选项,如果所使用的交换机符合 IEEE802.3af 协议,解码器电源接口可不接电源,交换机可通过网线为解码器供电。

## 2.2. 工作模式

- 设备上电后,默认进入放大器模式。
- 如果设备发现网络连接,则进入解码器模式,直到重新上电。

## 2.3. 指示灯

| 指示灯                   | 状态      | 含义                                 |  |
|-----------------------|---------|------------------------------------|--|
|                       |         |                                    |  |
| POWER                 | 常亮      | 输入电源正常                             |  |
| SYSTEM                | 常亮      | 设备正常                               |  |
| LINK                  | 闪烁      | 网口连接正常                             |  |
|                       | P 17/21 | 四百足以正前                             |  |
| DATA                  | 闪烁      | 数据正常传输                             |  |
| OUT(A/B/C/D)          | AK>-    | A/B/C/D 输出口数据正在传输中                 |  |
| OUT(A/P/C/D/E/E/C/U)  | 常是      |                                    |  |
| OUI(A/B/C/D/E/T/O/II) |         | A/D/C/D/L/T/O/II 1110日数16111110111 |  |
| IN                    | 常量      | DMX IN 输入口数据正在接收中                  |  |

2.4. 触摸显示屏

| 按键 | 操作方法 | 功能             |
|----|------|----------------|
| 9  | 用手点触 | 进入主菜单/返回上一级菜单  |
| OK | 用手点触 | 进入下一级菜单/保存修改参数 |
| (  | 用手点触 | 向上选择选项/修改参数    |
| Θ  | 用手点触 | 向下选择选项/修改参数    |

● TEKMAND NODE 4P 与 TEKMAND NODE 8P 触摸按键均在触摸屏底部, TEKMAND NODE 4P OD 触摸按键在屏幕右侧。

- 2.5. 放大器模式配置
- TEMAND NODE 的网络输入接口不接入交换机, DMX 信号输入口接入 DMX 信号, 如下图。

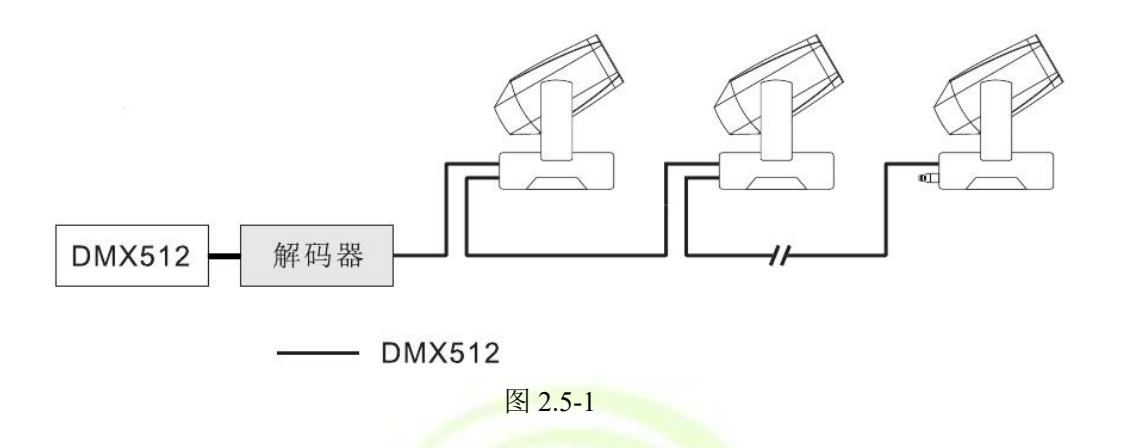

- 2.6. 解码器模式配置
- 将网线的一端接到解码器<mark>的网口上。</mark>
- 网线的另一端连接同时连着控台的交换机,这样解码器就在网络中并可以被使用,将网络信号转换为 DMX 信号。

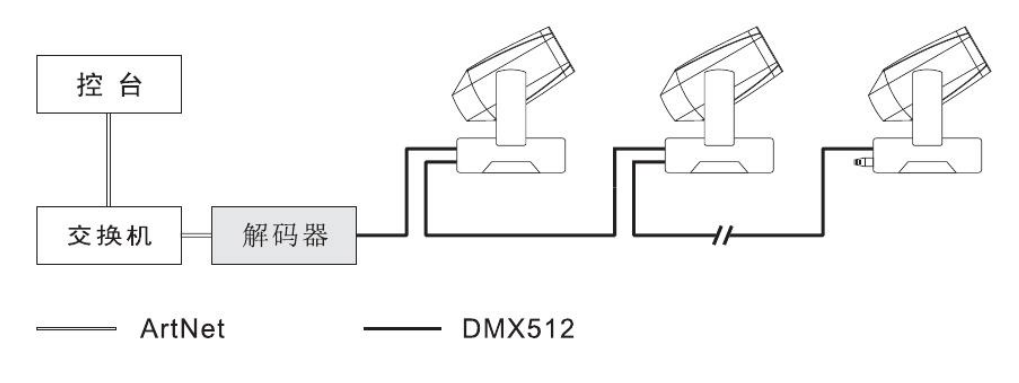

图 2.6-1

- 3. 屏幕菜单设置
- 3.1. Default / 默认
- TEKMAND NODE / 设备版本号:

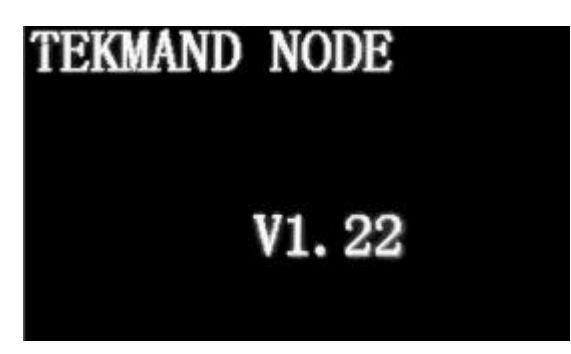

图 3.1-1

- Mode / 设备工作模式:
  - ➢ Art-Net / 解码器: 输入接网口。
  - ▶ Hub / 放大器: 输入接 DMX 信号输入口。

| Mode |         |     |
|------|---------|-----|
|      | ArtNet  |     |
| FIN  | 图 3.1-2 | 777 |

● IP Address / 网络地址: 出厂设置的 IP 地址,不需要修改能直接使用。

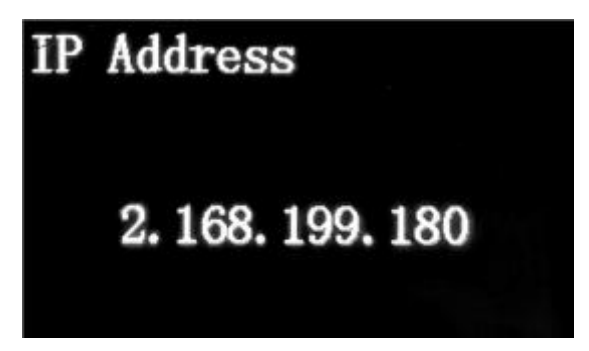

图 3.1-3

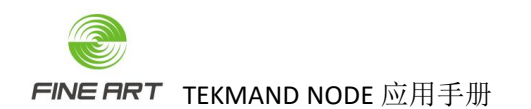

• ArtNet Address / 端口地址(首段: 次段)。

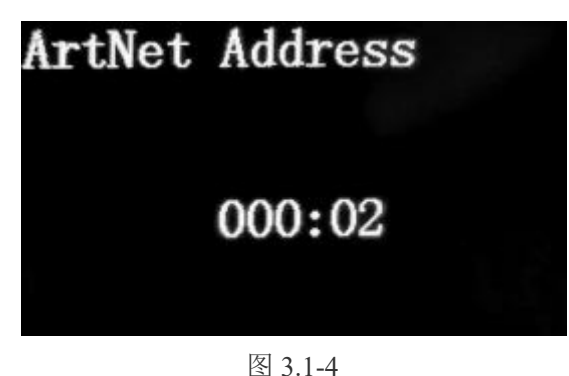

- 3.2. Menu / 菜单(以 TEKMAND NODE 4P 的解码器为实例)
- 3.2.1. 主菜单

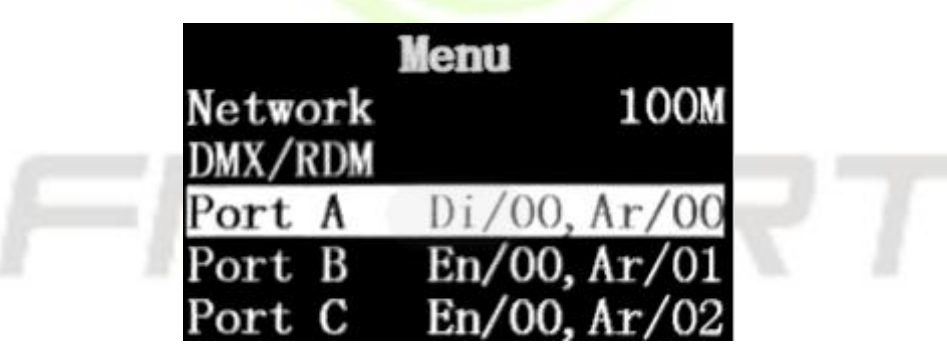

图 3.2-1

- 3.2.2. Network 窗口
- 主菜单窗口, 点触" <sup>(+)</sup>"或" <sup>(-)</sup>", 选中 Network 栏, 点触" <sup>()</sup> <sup>()</sup> <sup>()</sup>, 可进入 Network 窗口, 如图 3.2-2。

| Network      |     |
|--------------|-----|
| IP. octet1   | 002 |
| IP. octet2   | 168 |
| IP. octet3   | 199 |
| IP. octet4   | 180 |
| ArtNet Addr. | 000 |
| 图 3.2-2      |     |
| Network      |     |
| IP. octet2   | 168 |
| IP. octet3   | 199 |
| IP. octet4   | 180 |
| ArtNet Addr. | 000 |
| ArtNet Sub   | 02  |
| 图 3.2-3      |     |

- 设置设备 IP:
  - ➢ 进入 Network 窗口,如图 3.2-2。
- > 点触" ④" 或" ④",分别选中 IP.octet1 / IP.octet2 / IP.octet3 / IP.octet4 栏, 点触" ◎K" (进入参数修改),点触" ④""或" ④",再点触" ◎K""(保 存参数设定)。
  > 设置端口地址:
  > Network 窗口,点触" ④",向下选择 ArtNet Addr.栏或 ArtNet Sub 栏,如图 3.2-3。
  > 选中 ArtNet Addr. 栏或 ArtNet Sub 栏,点触" ◎K"(进入参数修改),点触" ④"" 或" ④"改变数值,确定所需数值后,再点触" ◎K"(保存参数设定)。
  > 设备输出线路号=Sub\*16 + (设备端口值 + 1),例如: Sub=1, PortB 的 Output St. = 3,

那解码器该端口的输出线路号为1\*16+(3+1)=20。

- 3.2.3. DMX / RDM 窗口
- 主菜单窗口,点触" <sup>(+)</sup> "或" <sup>(-)</sup> ",选中 DMX / RDM 栏,点触" <sup>(C)</sup> ",可进入 DMX / RDM 窗口,如图 3.2-4 与 3.2-5。

| DMX/RDM       |    |
|---------------|----|
| Timeout       | 6s |
| Frame Delay   | 0  |
| Packet Cycle  | 2  |
| Resp. Timeout | 07 |
| Disc. Timeout | 08 |
| 图 3.2-4       |    |
| DMX/RDM       |    |
| Frame Delay   | 0  |
| Packet Cycle  | 2  |
| Resp. Timeout | 07 |
| Disc. Timeout | 08 |
| Disc. Retry   | 00 |

图 3.2-5

- Timeout / 信号超时:
  - ▶ Never / 永不,无 Art-Net 数据更新后,DMX512 持续发送最后的数据。
  - ➢ 6s / 6 秒,默认值 6s。
  - ▶ 3s/3秒。
  - ▶ 2s/2秒。
- Frame Delay/字节延迟:
  - ▶ 0-3 每单位增加 4 微秒, 默认 0。
- Packet Cycle / 包率控制
   0-3 数值越大,包率越低,默认2。
- Resp. Timeout / RDM 回复超时:
   3-15 毫秒,默认 7。。
- Disc. Timeout / RDM 发现超时:
   1-31 毫秒,默认 8。
- Disc. Retry / RDM 发现最高重试次数:
   0-63 次,默认 0。

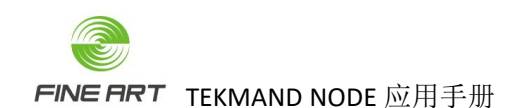

3.2.4. Port A ~ H 窗口

| Port        | A       |
|-------------|---------|
| Input Src.  | Disable |
| Input Uni.  | 00      |
| Output Src. | Disable |
| Output Uni. | 00      |
| DFP Rx St.  | 0       |

图 3.2-6

- 设置输入信号状态:
  - ▶ 选中 Input Src.栏,点触" "(进入参数修改),点触" <sup>(+)</sup>"或" "(设 置为 Disable / Enable,即不允许信号输入 / 允许信号输入),再点触" ○ "(保 存参数设定)。
- 设置输出信号状态:

  - ▶ 选中 Output Src.栏,点触" <sup>()</sup> "(进入参数修改),点触" <sup>(+)</sup> "或" <sup>(-)</sup> "(设 置为 ArtNet / sACN 模式或 Disable,标准模式默认为 ArtNet),再点触" <sup>()</sup> "(保 存参数设定)。

| Port        | Α       |
|-------------|---------|
| Input Src.  | Disable |
| Input Uni.  | 00      |
| Output Src. | ArtNet  |
| Output Uni. | 00      |
| DFP Rx St.  | 0       |

图 3.2-7

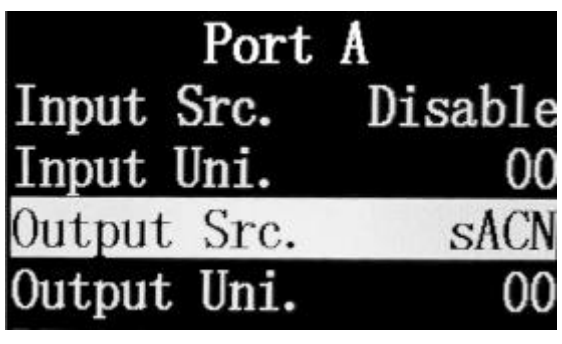

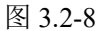

- 设置端口地址末段(设备端口号): Input Uni.输入的端口号, Output Uni.输出的端口号, 如图 3.2-8。

  - ▶ 选中 Input Uni.栏,点触" "(进入参数修改),点触" <sup>+</sup> "或" <sup>-</sup> "(设 置输入的端口值),再点触" ○ "(保存参数设定)。
  - ▶ 同上选中 Output Uni.栏,设置输出的端口值。
- DFP Rx St.: DMX512 收包统计接收的 DMX512 数据包总数, 如 3.2-9。
- UFP Rx St.: Art-Net 收包统计接收的 Art-Net 数据包总数, 如图 3.2-9。
- ToD List.: RDM 设备列表,如图 3.2-9。
- ToD Flush.: 手动搜索 RDM 设备,打开后执行,执行后自动关闭,如图 3.2-9。
- Tod Debug: RDM 调试信息调试数值,如图 3.2-9。

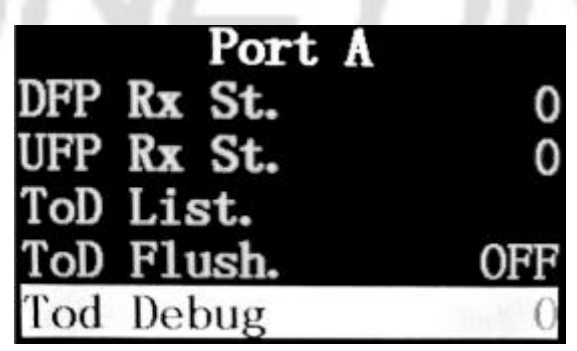

图 3.2-9

4. Art-Net 相关知识

4.1. TEKMAND NODE 设备端口地址

- 解码器的端口地址包含3部分:首段-次段-末段。
- 端口地址首段,如图 4.1-1 中的 000, 与 4.1-2 的 ArtNet Addr.。
- 端口地址次段,如图 4.1-1 中的 02, 与 4.1-2 的 ArtNet Sub。
- 图 4.1-1 中的是显示的端口地址首段与次段,此界面无法修改,在图 4.1-2 中可修改。

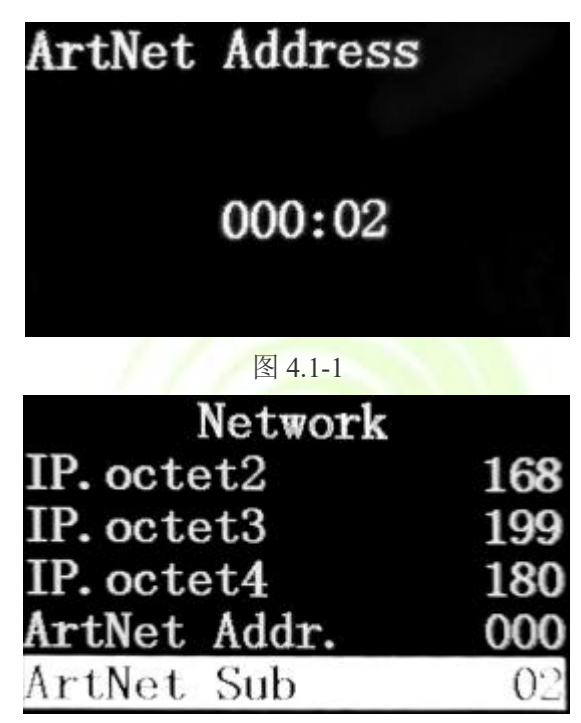

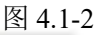

● 端口地址末段,如图 4.1-3 的输入 Input Uni.或输出 Output Uni.。

| Port        | Α       |
|-------------|---------|
| Input Src.  | Disable |
| Input Uni.  | 00      |
| Output Src. | ArtNet  |
| Output Uni. | 00      |
| DFP Rx St.  | 0       |

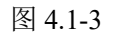

● 设备输出/输入线路号,由端口地址的次段+末段确定,Sub\*16+(设备端口值 +1)= 设备输入/输出线路号,例如:Sub=1,PortB的Output St. = 3,那设备该端口的输出线路号为1\*16+(3+1)=20。

#### 4.2. 控台应用 TEKMAND NODE 设备界面

| 设备-控台 | 首段-Net(网络) | 次段-Sub-Net(子网) | 末段-Universal(线路) |
|-------|------------|----------------|------------------|
| 位域    | Bit8~15    | Bit4~7         | Bit0~3           |
| 取值范围  | 0~127      | 0~15           | 0~15             |

表 4.2-1 设备与控台设置界面端口地址对照表

- 控台对 TEKMAND NODE 设备基本应用(双网口控台,网线插网口 2):
  - ▶ 控台处于"主控"状态,如图 4.2-1。

| Alter many structures a second structure of the |               |             |             |    |   |  |  |
|-------------------------------------------------|---------------|-------------|-------------|----|---|--|--|
| ・ 2 设置 软件版本: V 3.7.4 演出: at-fuzh                | 所有            |             | X           |    |   |  |  |
| 演出<br>at furbi gongnong                         | 控制台           | 控制台 用户      |             | 网络 |   |  |  |
| 配接&灯具管理 ▼                                       | ₩3.7.4        |             | Tekmand网络控制 | TH | • |  |  |
| 灯具配接                                            | 本地设置          | 窗口设置        | Tekmand输出配置 | -  |   |  |  |
| 远程输入设置                                          | 全局设置          | 总控&闭光设置     | DMX协议       |    |   |  |  |
| 自动创建                                            | MIDI控制(MSC) - | 撤销设置        | CITP网络配置    |    |   |  |  |
| 导入导出                                            | 软件更新          | K件更新 · 储存选项 |             |    | - |  |  |
| 演出设置                                            | 用户配置文件设置      | 设置          | 通用设备协议      |    |   |  |  |
|                                                 | [ 側翼配置 →      | 轨迹球设置       |             |    |   |  |  |
|                                                 |               |             |             |    |   |  |  |

图 4.2-1

▶ 设置-网络-DMX 协议进入 DMX 协议窗口,如图 4.2-2。

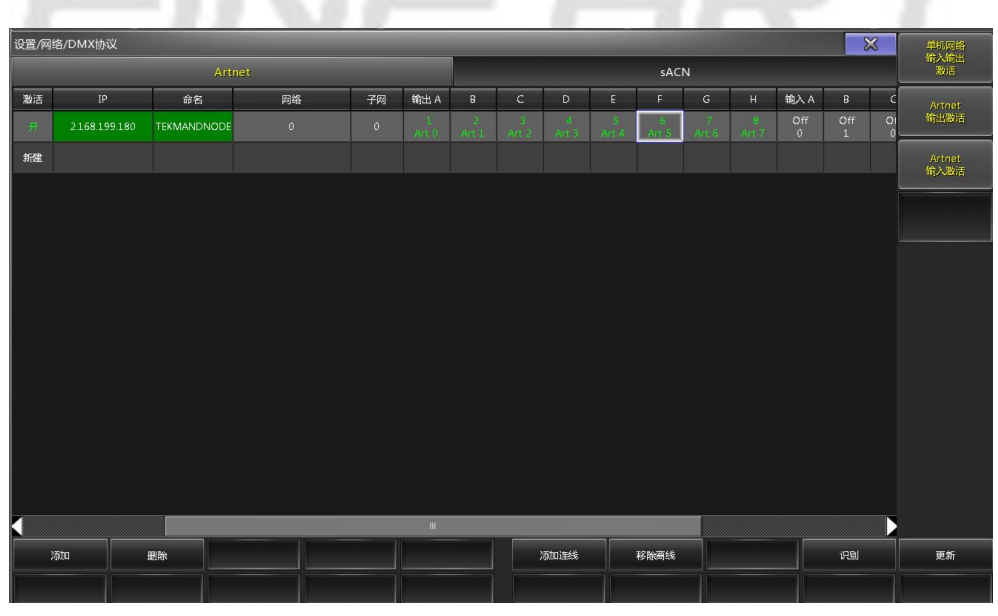

图 4.2-2

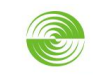

FINE FRT TEKMAND NODE 应用手册

▶ DMX 协议窗口点击下方的"添加连线"按钮自动加入所有在网的 TEKMAND NODE 设备(或点击"添加"按钮选择需要的设备的 IP),如图 4.2-3。

| 选择节点(解码器)         |               |             |  |  |
|-------------------|---------------|-------------|--|--|
| MAC               | IP            | 名称          |  |  |
| FA A1 AC 58 C7 11 | 2.168.199.180 | TEKMANDNODE |  |  |
| 00 00 00 00 00 00 | 2.255.255.255 | ARTNET      |  |  |
|                   |               |             |  |  |
|                   |               |             |  |  |
|                   |               |             |  |  |
|                   |               |             |  |  |
|                   |               |             |  |  |

图 4.2-3

- 输出 / 输入激活: DMX 协议窗口的设备栏,最左边的"激活"参数激活为"开" 状态,窗口做右边的"Artnet 输出/输入激活"按钮打开,此时设备栏的"激活"参 数变成绿色,输出/输入端口对应的参数变为绿色 / 黄色,表示设备输出 / 输入激 活。
- ✤ 始终注意控台要处于主控,或窗口有"单机网络输入输出激活"按钮时,打开该按钮, 控台处于"独立"状态也能应用;双网口控台,注意网线插网口情况。

● 控台对 TEKMAND NODE 设备端口地址的配置:

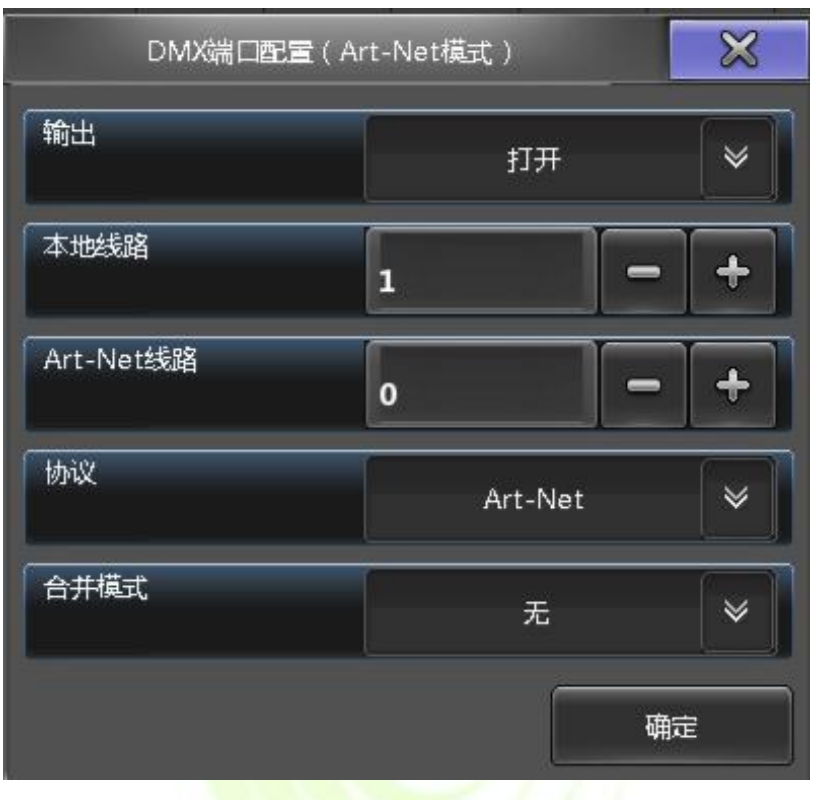

图 4.2-4

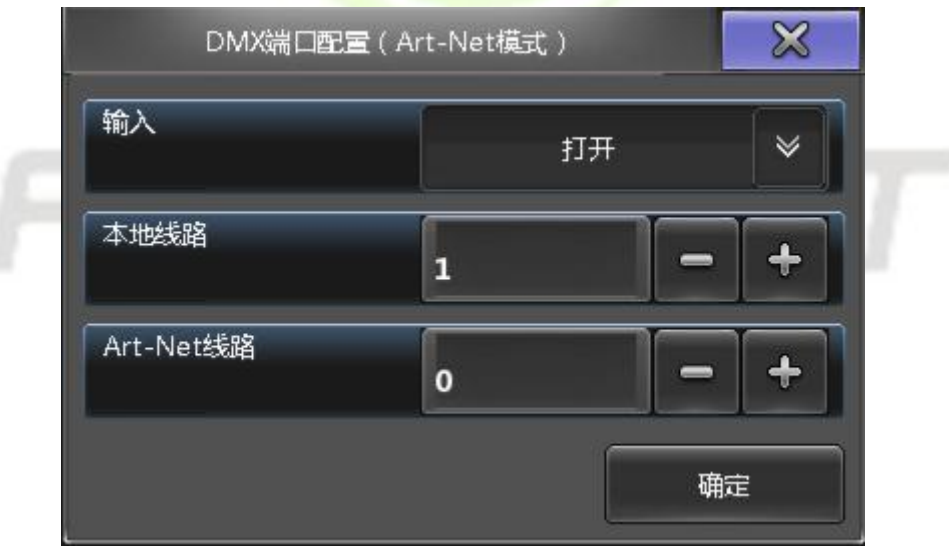

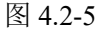

- ▶ 设备栏的网络参数始终不变,参数值保持是0.
- ▶ 子网参数值范围在 0~15。
- ▶ 输出 / 输入端口: Art-Net 线路参数值范围 0~15。

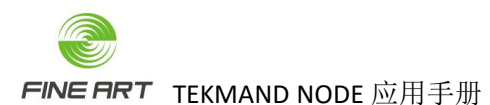

- ◆ 小结要点:
  - ▶ 设备输出 / 输入线路号=子网参数值\*16+(Art-Net 线路参数值 + 1),例如:Sub=1,
     PortB 的 Output St. = 3,那设备该端口的输出线路号为1\*16+(3+1)=20。
  - ▶ 输入 / 输出打开时才有能正常使用。
  - ▶ 本地线路: 控台配接的灯具的线路。
  - ▶ Art-Net 线路:设备端口输出/输入的线路。
  - ▶ 端口地址的数值不能一样,否则会冲突,如图 4.2-6。

| 设置/网络/DMX协议 |   |             |      |    |            |            |   | 单机网络       |  |            |            |  |     |       |    |          |
|-------------|---|-------------|------|----|------------|------------|---|------------|--|------------|------------|--|-----|-------|----|----------|
| Artnet      |   |             | sACN |    |            |            |   |            |  |            | 朝八和四<br>激活 |  |     |       |    |          |
| 激活          |   | 命名          | 网络   | 子网 | 输出 A       | В          | с | D          |  |            |            |  | 输入A |       | c  | Artnet   |
| 开           |   | TEKMANDNODE |      |    | 1<br>Art 1 | 2<br>Art 1 |   | 3<br>Art 3 |  |            |            |  |     |       | 01 |          |
| 新建          |   |             |      |    |            |            |   |            |  |            |            |  |     |       |    | Artnet   |
|             |   |             |      |    |            |            |   |            |  |            |            |  |     |       |    | HI/MAKID |
|             |   |             |      |    |            |            |   |            |  |            |            |  |     |       |    |          |
|             |   |             |      |    |            |            |   |            |  |            |            |  |     |       |    |          |
|             |   |             |      |    |            |            |   |            |  |            |            |  |     |       |    |          |
|             |   |             |      |    |            |            |   |            |  |            |            |  |     |       |    |          |
|             |   |             |      |    |            |            |   |            |  |            |            |  |     |       |    |          |
|             |   |             |      |    |            |            |   |            |  |            |            |  |     |       |    |          |
|             |   |             |      |    |            |            |   |            |  |            |            |  |     |       |    |          |
|             |   |             |      |    |            |            |   |            |  |            |            |  |     |       |    |          |
|             |   |             |      |    |            |            |   |            |  |            |            |  |     |       |    |          |
|             |   |             |      |    |            |            |   |            |  |            |            |  |     |       |    |          |
| 4           |   |             |      |    |            | _          |   | _          |  |            |            |  |     |       |    |          |
|             | 雨 |             |      |    | 1          |            |   | 添加连线       |  | 移除商线       |            |  |     | 识别    |    | 更折       |
|             |   |             |      |    |            |            |   |            |  | 1910403-00 |            |  |     | - Cau |    |          |
|             |   |             |      |    |            |            |   |            |  |            |            |  |     |       |    |          |

图 4.2-6

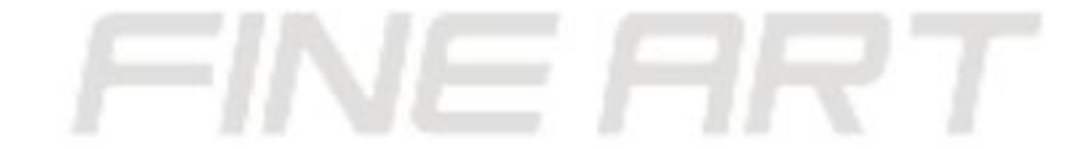

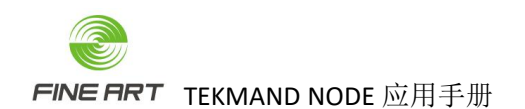

# 4.3. 控台应用 TEKMAND NODE 的几个阶段

- 控台要能正常搜索到设备 IP (DMX 协议窗口能添加显示设备 IP),网线与控台网口连接正确。
- 控台与设备正常连接,设备栏的"激活"参数为绿色,输出激活时输出端口的参数呈绿色,输入激活时输入端口的参数呈黄色(确定控台为主控模式,或DMX协议窗口右边的"单机网络输入输出激活"按钮打开)。
- 控台通过设备正常控灯,输出线路的本地线路值要与设备所接信号线的端口号对应。
- 输出时,线路的 Art-Net 线路值不能配成一样。
- 设备端口接线的线路号 = 子网参数值\*16+(Art-Net 线路参数值 +1)。

# 4.4. TEKMAND NODE 的 DMX 转 Artnet 输入用法

● 当控台没有网络信号时,可以通过图 4.4-1 的连接方式,通过 NODE1 将控台的信号转 换成网络信号。

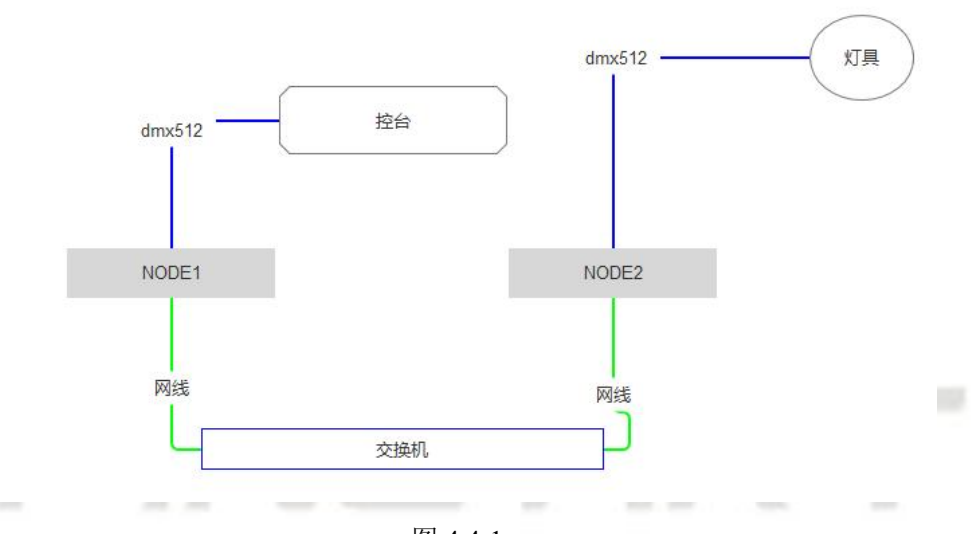

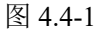

- NODE1 与控台间连接的信号线要采用双头工口连接线。
- NODE1 的各个信号口中的 Input Uni 线路, 与 NODE2 的各个信号口中的 Output Uni 线 路要一致, 比如 NODE1 的 Port A □中的 Input Uni 为 01。

| Port        | A       |
|-------------|---------|
| Input Src.  | Disable |
| Input Uni.  | 00      |
| Output Src. | Disable |
| Output Uni. | 00      |
| DFP Rx St.  | 0       |

图 4.4-2

- 则 NODE2 的 Port A 口中的 Output Uni 为 01。
- 两台 NODE 中的 ArtNet Addr 和 Sub 也要一致,如图 4.4-3。

| Network      |     |
|--------------|-----|
| IP. octet2   | 168 |
| IP. octet3   | 199 |
| IP. octet4   | 180 |
| ArtNet Addr. | 000 |
| ArtNet Sub   | 02  |

图 4.4-3

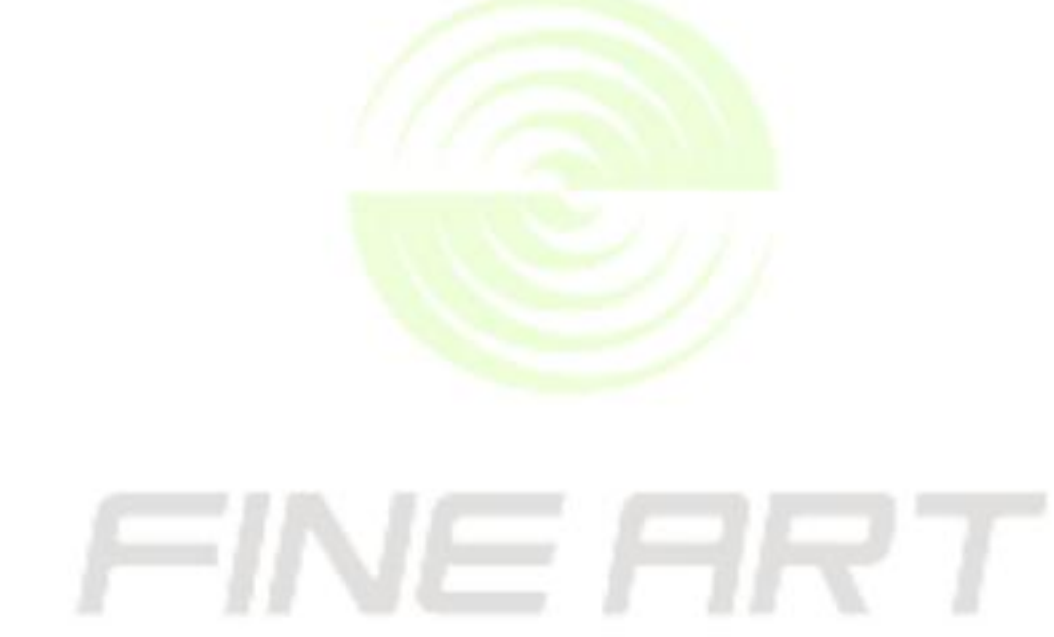